## Anleitung irfan view

zuerst legst du in EIGENE BILDER einen neuen Ordner an: !REDUZIERTE BILDER Das Ausrufezeichen am Anfang sorgt dafür, dass dieser Ordner immer oben steht. Er ist der Zielordner für deine reduzierten Fotos, dann kannst du den gleichen Dateinamen verwenden wie im Original.

Lade das Programm irfan view runter unter folgendem Link:

http://domainunion.de/irfanview/ (ganz runterscrollen) oder http://www.chip.de/downloads/IrfanView\_12998187.html

Dann installiere das Programm.

Unter Options/Language kannst du dafür sorgen, dass alles in Deutsch erscheint.

Wenn du ein Foto reduzieren willst, geht es nach dem Prinzip: öffnen und speichern unter

- Programm öffnen (Icon sieht aus wie eine rote fliegende Katze)
- Datei/ öffnen
- das Foto im System suchen und öffnen
- Datei/ speichern unter
- Zielordner: !REDUZIERTE BILDER
- als jpg mit 20% (Schieberegler rechts) speichern